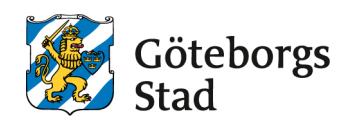

# Manual: Kom i gång i ny e-tjänst för bokning och bidrag

I den här manualen får du veta hur du gör för att komma i gång i Göteborgs Stads e-tjänst för bokning och bidrag, bokningochbidrag.goteborg.se. Manualen beskriver bland annat hur du loggar in som privatperson, hur du blir representant för en organisation och gör relevanta inställningar för er organisation.

# Innehåll

| Manual: Kom i gång i ny e-tjänst för bokning och bidrag                     | 1  |
|-----------------------------------------------------------------------------|----|
| Inloggningssidans olika delar                                               | 2  |
| Logga in                                                                    | 3  |
| Privatperson – första gången du loggar in                                   | 5  |
| Representant för en organisation – första gången du loggar in               | 7  |
| Ställa in organisationens information, kontaktuppgifter och utskickskanaler | 8  |
| Föreningens information                                                     | 8  |
| Dina kontaktuppgifter som organisationsrepresentant                         | 9  |
| Lägga till representant för en organisation                                 | 10 |
| Så här gör du                                                               | 10 |
| Registrera ny organisation                                                  | 12 |

### Inloggningssidans olika delar

- 1. Här klickar du för att logga in med e-legitimation, så som BankID.
- **2.** Här klickar du för att logga in om du har ansökt om, och fått, ett konto utan elegitimation.
- 3. Här kan du läsa om hur du skaffar e-legitimation. Har du ingen e-legitimation kan du skaffa det genom din bank. Du måste ha ett svenskt personnummer, vara kund i någon av bankerna som ger ut BankID och uppfylla åldersgränsen (oftast 13 eller 18 år). Oftast kan du logga in på din internetbank och beställa BankID själv.
- **4.** Här kan du som inte kan skaffa e-legitimation ansöka om ett konto med användarnamn och lösenord. Observera att detta kan ta upp till en vecka.
- **5.** På goteborg.se kan du läsa mer om hur du gör för att söka bidrag och stöd eller boka lokal i e-tjänsten
- **6.** Här klickar du om du har problem att logga in och vill skicka ett mejl till IT-support.

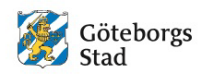

### E-tjänst för att boka lokal och söka bidrag

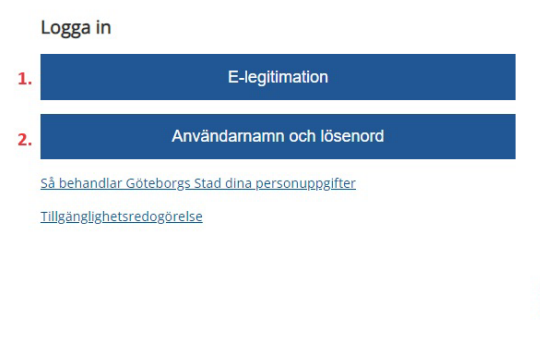

#### Om e-tjänsten

Logga in i e-tjänsten för att söka föreningsbidrag och kulturstöd samt boka idrottsanlaggningar och samlingslökaler. Du loggar alltid in som privatperson, med e-legitimation. Om du ska representera en organisation väljer du din organisationsroll efter att du har loggat in.

Information, instruktioner och manualer hittar du på goteborg.se: 5. <u>Så använder du e-tjänsten för att söka föreningsbidrag och kulturstöd</u> Så använder du e-tjänsten för att boka idrottsanläggning och samlingslokal

Saknar du e-legitimation (så som BankID)?

- 3. Skaffa e-legitimation
- <u>Ansök om att skapa konto utan e-legitimation</u> (manuell hantering, kan ta 5-7 arbetsdagar)

Har du problem med att logga in?

6. Kontakta supporten för e-tjänsten

# Logga in

För att boka behöver du först logga in i Göteborgs Stads e-tjänst för bokning och bidrag.

Så här gör du:

- 1. Öppna webbläsaren (Chrome, Edge eller Safari) och skriv in bokningochbidrag.goteborg.se. Du kan också alltid hitta mer information och länk till e-tjänsten på goteborg.se: Så bokar du idrottsanläggning och samlingslokal Så använder du e-tjänsten för att söka föreningsbidrag och kulturstöd
- 2. Klicka på E-legitimation för att logga in. Även om du ska boka för en organisation så loggar du alltid in som privatperson först.

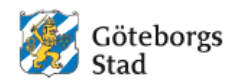

E-tjänst för att boka lokal och söka bidrag

Logga in

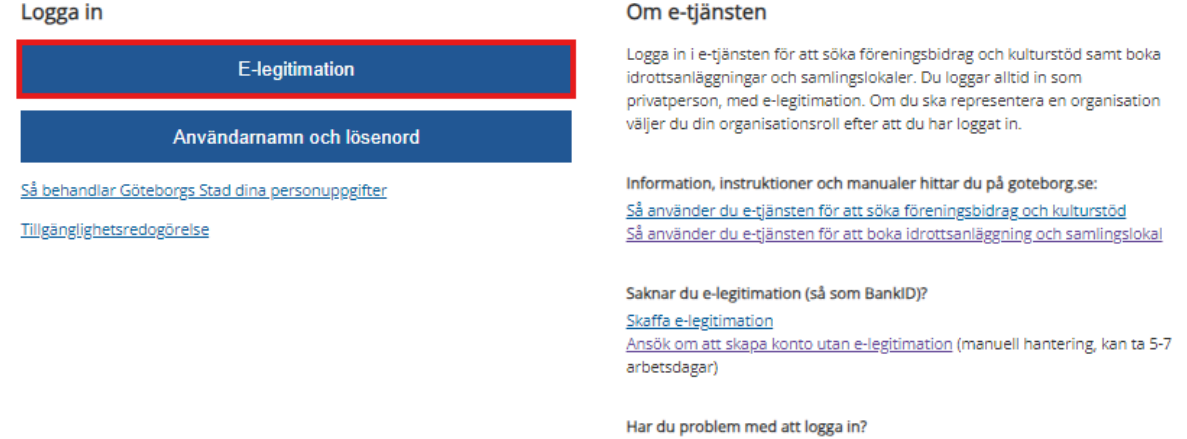

Kontakta supporten för e-tjänsten

3. Klicka på den typ av e-legitimation som du har. I exemplet visar vi inloggning på dator med hjälp av BankID på mobiltelefonen.

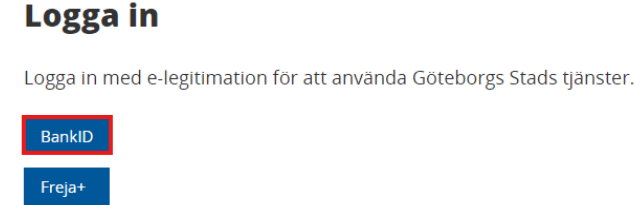

När du klickat på BankID får du upp denna bild:

### Logga in med BankID

### BankID på denna enhet

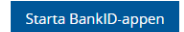

#### BankID på annan enhet

Öppna BanklD-appen och följ instruktionerna

QR-kod

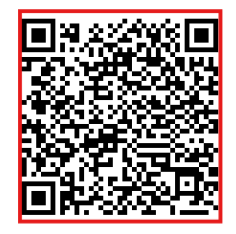

Gör så här för att logga in

- 1. Öppna appen för BanklD
- 2. Tryck på QR-symbolen i appen för BanklD
- Rikta kameran mot QR-koden ovan
   Följ instruktionerna i appen för att logga in
- 4. Öppna BankID-qppen på din mobiltelefon, scanna QR-koden på datorskärmen och knappa sedan in din säkerhetskod.

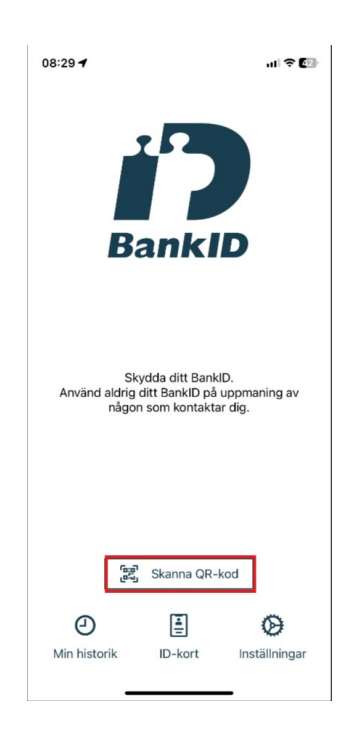

Du är nu inloggad (som privatperson) och har kommit till e-tjänstens startsida.

## Privatperson – första gången du loggar in

1. Klicka på **Uppdatera mina inställningar** för att ställa in hur du vill bli kontaktad i dina ärenden.

| 0                                                                                                    |                                                                                                    |                                                                                                    |
|----------------------------------------------------------------------------------------------------|----------------------------------------------------------------------------------------------------|----------------------------------------------------------------------------------------------------|
| Kontaktuppgifter                                                                                                    |                                                                                                    |                                                                                                    |
| Uppdatera mina inställningar                                                                                                    |                                                                                                    |                                                                                                    |
| 2                                                                                                    |                                                                                                    |                                                                                                    |
|                                                                                                    |                                                                                                    |                                                                                                    |
| Representant för en organisation?                                                                                                    |                                                                                                    |                                                                                                    |
| Representant för en organisation?<br>Du är just nu inloggad som privatperson. Du kan byta roll i rullis<br>Ser du ingen roll kopplad till din organisation måste någon i din<br>dig. Om du nyss blivit tillagd, prova att ladda om sidan.                                                                                                    | itan längst upp i menyn.<br>organisation lägga till                                                                                                    |                                                                                                    |
| Representant för en organisation?<br>Du är just nu inlaggad som privatperson. Du kan byta roll i rullis<br>Ser du lingen til koppida till du roganisation mäds nägon i din-<br>dig. Om du nyss blivit tillagd, prova att ladda om sidan.                                                                                                    | tan längst upp i menyn.<br>organisation lägga till                                                                                                    |                                                                                                    |
| Representant för en organisation?<br>Du är just nu inlaggad som privatperson. Du kan byta roll i rullis<br>Ser du lingen til koppida till du roganisation måsat<br>dig. Om du nyss blivit tillagd, prova att ladda om sidar.                                                                                                    | tan längst upp i menyn.<br>organisation lägga till<br>🍅<br>Söka bidrag och stöd                                                                                     | a<br>Övriga ansökningar                                                                                                    |
| Representant för en organisation?<br>Du är just nu inlaggad som privatperson. Du kan byta roll i rullis<br>Ser du lingen til koppida till du roganisation måsat<br>dig. Om du nyss blivit tillagd, prova att ladda om sidar.                                                                                                    | tan längst upp i menyn.<br>organisation lägga till<br><b>Söka bidrag och stöd</b><br>Sök föreinigsbidrag eller kulturstöd för din verksamhet eller<br>ditt projekt. | Ovriga ansökningar Andro bära kundupgifter kalendarier meree.                                                                              |
| Representant för en organisation?<br>Du är just nu inlagad som privatperson. Du kan byta roll i rullis<br>ser du ingen röl kopplad till är du rapnikation måds någan i din-<br>dig. Om du nys blivit tillagd, prova att ladda om sidar.<br><b>O</b><br><b>Boka tid</b><br>Sök efter lediga tider i idrottsanläggningar och mötes- och<br>festlokaler. | tan längst upp i menyn.<br>organisation lägga till                                                                                                    | Övriga ansökningar           Ändre kinte kundupprijfter, skicka in uppgifter kalendariet med mera.           Jag vilt fylle I en ny anskan |

2. Kryssa i om du vill ha SMS om dina ärenden. E-post och notifieringar i e-tjänsten är obligatoriskt och därför förvalt.

Bokning och bidrag - Startsida
 Mina inställningar

| ) Om du uppdaterat dina uppgifter behöver du ladda om sidan för att kunna välja SMS eller E-post. |                     |              |          |    |                            |  |
|---------------------------------------------------------------------------------------------------|---------------------|--------------|----------|----|----------------------------|--|
| Behörighet                                                                                        | snivå               |              |          |    |                            |  |
| Användarroll                                                                                      |                     | Privatperson | I        |    |                            |  |
| Mina utskia                                                                                       | kskanaler           |              |          |    |                            |  |
| E-post   Mobilr                                                                                   | ummer               | 1            | @ç       | 64 | Uppdatera kontaktuppgifter |  |
| E-post                                                                                            |                     |              | ⊉gmail.c | om |                            |  |
| SMS                                                                                               |                     | <b></b>      | f        |    |                            |  |
| Notifieringar a                                                                                   | lirekt i e-tjänsten |              |          |    |                            |  |
| Spara                                                                                             | Avbryt              |              |          |    |                            |  |

- 3. Klicka på Spara.
- 4. Klicka sedan på **Uppdatera kontaktuppgifter** för att se över dina kontaktuppgifter.

- 5. Kontrollera att dina kontaktuppgifter stämmer och uppdatera vid behov. Det är bara e-post och telefonnummer du kan ändra här, övriga uppgifter hämtas automatiskt i och med att du loggat in med e-legitimation.
- 6. Om du får upp en ruta där du kan kryssa i att uppgifterna är verifierade, kryssa i denna.
- 7. Klicka på Spara.

# Representant för en organisation – första gången du loggar in

 Efter att du loggat in som privatperson: Klicka på pilen vid ditt namn i menyn (markerad i bilden nedan), för att se om du har någon roll som organisationsrepresentant i e-tjänsten. Har du det så dyker rollerna upp nedanför ditt personnamn.

Om du inte ser någon ytterligare roll behöver du be en befintlig representant (i etjänsten) att lägga till dig. Se avsnittet *Lägga till representant för en organisation* för att se hur ni gör det.

 Om du ser din roll som organisationsrepresentant, klicka på pilen vid ditt namn och sen organisationsrollen (i exemplet nedan Administratör testförening 2022). Då ändrar sig fliken Min sida i vänstermenyn till Min förening/Mitt företag/Mitt förbund/Min skola. Du kan nu boka och söka bidrag för din organisation.

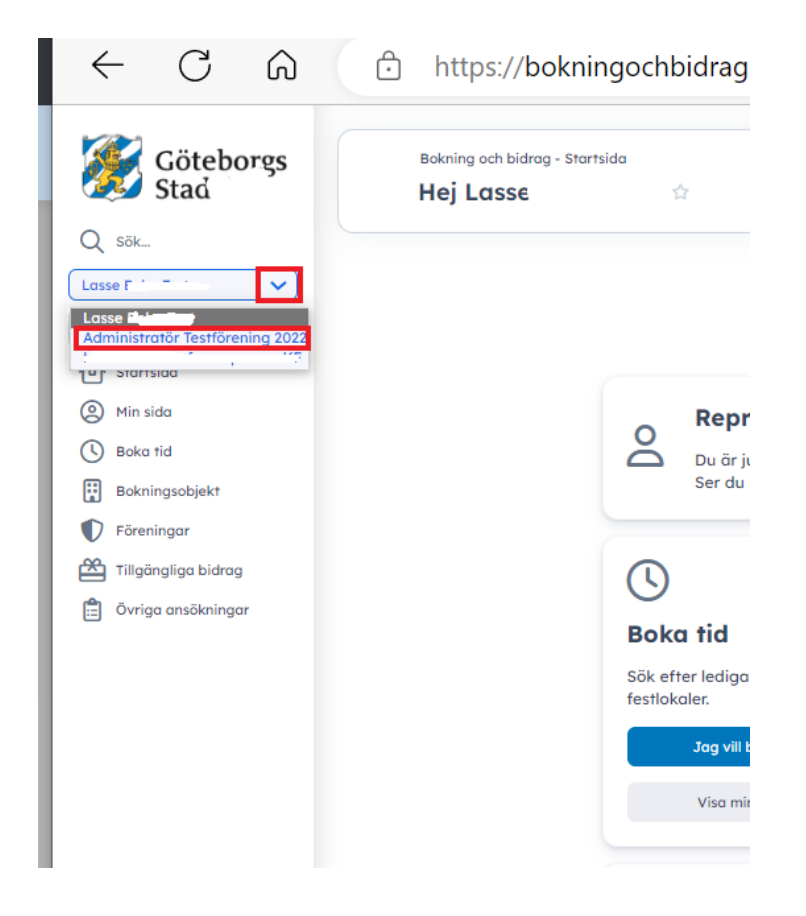

# Ställa in organisationens information, kontaktuppgifter och utskickskanaler

### Föreningens information

1. Klicka på Min förening/Mitt företag/Mitt förbund/Min skola.

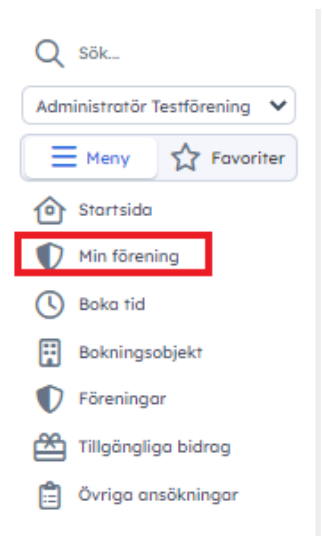

2. Om du får meddelande (gul banner) om att uppgifter saknas för din förening, klicka på **Ändra förening** för att uppdatera föreningens information och kontaktuppgifter.

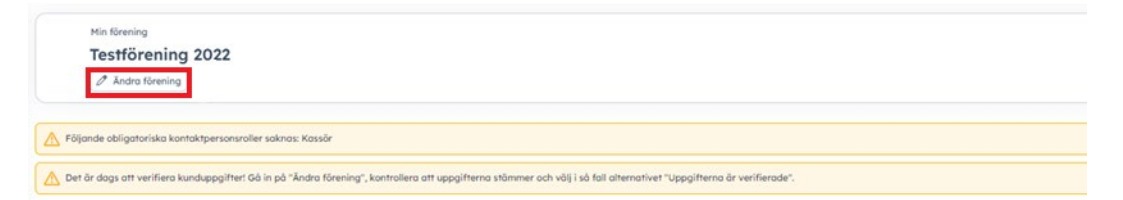

3. Se över och uppdatera era uppgifter. Bocka i rutan **Publicerad** om ni vill att föreningen ska synas i listan på föreningar i e-tjänsten och när någon söker på föreningens namn.

| föreningens nam   | n.                                                                 |                                              |                                                                                                    |
|-------------------|--------------------------------------------------------------------|----------------------------------------------|----------------------------------------------------------------------------------------------------|
| Grundades         |                                                                    |                                              |                                                                                                    |
| Webbsida          |                                                                    |                                              |                                                                                                    |
| Publicerad        | Innebär att informa<br>Vid bokning visas no<br>skärmar på idrottsa | tion om orga<br>amnet på org<br>nläggningar, | nisationen är sökbar och kan visas för andra, i och utanför systemet.<br>ganisationen för alla i anläggningens bokningsschema och på digitala<br>oavsett om ni väljer att kryssa i denna ruta eller ej. |
| Fakturareferens   |                                                                    |                                              | För ändring av detta fält, vänligen gå till Övriga ansökningar och<br>starta ärende                                                                                                    |
| Utbetalningsmetod | (inget värde)                                                      | ~                                            | För ändring av detta fält, vänligen gå till Övriga ansökningar och<br>starta ärende                                                                                                    |
| Kontonummer       |                                                                    |                                              | För ändring av detta fält, vänligen gå till Övriga ansökningar och<br>starta ärende                                                                                                    |

- 4. Bocka i rutan Uppgifterna är verifierade (om du får upp detta).
- 5. Klicka på **Spara** längst ner på sidan.

### Dina kontaktuppgifter som organisationsrepresentant

Du kan ställa in olika kontaktuppgifter och utskickskanaler som privatperson och som organisationsrepresentant.

1. När du är inloggad som organisationsrepresentant, klicka på **Mina inställningar** längst ner till vänster.

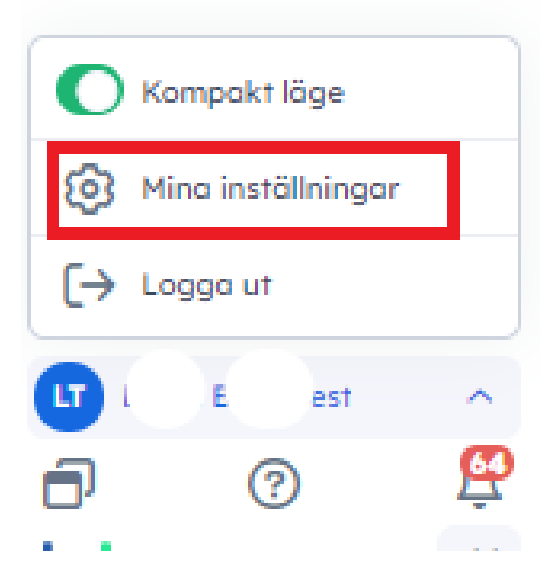

- 2. Kryssa i om du vill ha SMS om dina ärenden. E-post och notifieringar i e-tjänsten är obligatoriskt och därför förvalt.
- 3. Klicka på Spara.
- 4. Klicka sedan på **Uppdatera kontaktuppgifter** för att se över dina kontaktuppgifter.

# Lägga till representant för en organisation

Det är endast befintliga kontaktpersoner med nedan roller, för en organisation, som kan lägga till nya representanter i e-tjänsten.

- Förening, Förbund och Övriga:
  - Administratör, Kassör och Ordförande
- Företag:
  - o Administratör och Huvudadministratör

### Så här gör du

- 1. Ta reda på personnummer, e-postadress och telefonnummer för den kontaktperson du ska lägga till och ha detta nära till hands.
- 2. Logga in på bokningochbidrag.goteborg.se
- 3. Byt roll längst upp till vänster så att du agerar som representant för rätt organisation.
- 4. Klicka på Min förening/Mitt företag/Mitt förbund/Min skola i vänstermenyn.

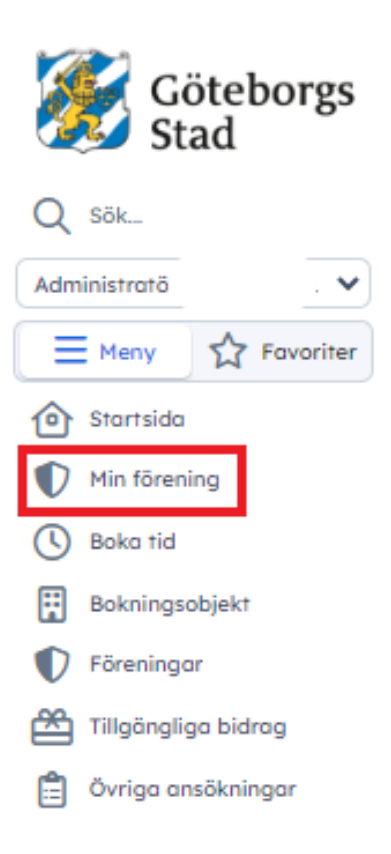

### 5. Klicka på Kontaktpersoner.

| Övergripande inform | nation                               | ^      | Kontaktuppgifter        |                                  | ^          |   | Utbetalningsinform               | ation                 | ^                    |
|---------------------|--------------------------------------|--------|-------------------------|----------------------------------|------------|---|----------------------------------|-----------------------|----------------------|
| Klicka I            | här för att ladda upp en bild        |        | E-post<br>Telefonnummer | hej@rampen.co ⊠<br>0763920052 &  |            |   | Utbetalningsmetod<br>Kontonummer | Bankgiro<br>5170-2579 |                      |
| Namn                | Rampen Idrottsklubb                  |        | Adress                  |                                  |            |   | Registrering                     |                       | ^                    |
| Organisationsnummer | 8025056907                           |        | Faktureringsinforma     | tion                             | ^          |   | Kan baka                         | In                    |                      |
| Verksamheter        | Fotboll                              |        | Eakturnadrass           | Kaisa Gunnedal                   |            |   | Kan söka bidraa                  | Ia                    |                      |
| Internfaktureras    | Nej                                  |        | Pukluluuless            | Vantgatan 3 B<br>414 56 Göteborg |            |   | Kan soka blarag                  | 50                    |                      |
|                     |                                      |        |                         |                                  |            |   |                                  |                       |                      |
| 📋 Bokningar 😤 Verks | samhetsgrupper 🖄 Sökta bidrag 🧿 📋 In | nskicl | kade ansökningar 🧿 🔝    | Kontaktpersoner 🛛 🕄 Bilder       | Dokument ( | 3 | Intresseanmälningar              | Meddelanden           | 🗓 Säsongsansökningar |

### 6. Klicka på Ny kontaktperson.

| 🛱 Bokningar  | 😂 Verksamhetsgrupp | er 🖀 Sökta bidrag 🧿 | 📋 Inskickade ansökninga | r 🛈 🗈 Kontaktpersoner | 🙆 Bilder 🛢 | Dokument   | () Intresseanmälninga | Med      |
|--------------|--------------------|---------------------|-------------------------|-----------------------|------------|------------|-----------------------|----------|
| ontaktp      | ersoner            |                     |                         |                       |            |            |                       |          |
| 🗄 Ny kontakt | person             |                     |                         |                       |            |            |                       |          |
|              |                    |                     |                         |                       |            |            |                       |          |
| 6 träffar    | Gruppera p         | a 20 €              |                         |                       |            |            |                       |          |
| Nami         | n Kont             | kttyp Organisations | namn Huvudkontakt Ej    | oostadress            | Telefonnum | nmer Adres | s Pu                  | blicerad |
|              |                    |                     |                         |                       |            |            |                       |          |

### 7. Klicka på Sök via personnummer.

| ← Konta<br>Ny | ktpersoner > Ny kontaktp<br>kontaktperson                        | erson                                                   |                                                                                                    |
|---------------|------------------------------------------------------------------|---------------------------------------------------------|----------------------------------------------------------------------------------------------------|
| Person        |                                                                  |                                                         |                                                                                                    |
| Namn *        |                                                                  | ۲<br>ک                                                  | Sök via personnummer Personen måste finnas registrerad i systemet, dvs. ha loggat in och skapat ett konto,<br>för att den ska kunna läggas till som kontaktperson |
| Kontakttyp *  | Administratör                                                    | ~                                                       |                                                                                                    |
| Huvudkontakt  | Huvudkontakt visas                                               | som infoxbox                                            | på organisationens kundkort                                                                                                    |
| Publicerad    | Visas även utanför<br>Kryssa endast i del<br>Systemet loggar ver | organisationen<br>n <b>na ruta om d</b><br>m som ändrar | n/kommunen.<br>lu stämt av med den det berör!<br>denna inställning.                                                                                               |
| Telefon       |                                                                  |                                                         |                                                                                                    |
| Telefontyn *  |                                                                  |                                                         |                                                                                                    |

8. Fyll i personnumret och klicka på **OK.** 

| Sök privatperson           |
|----------------------------|
| Personnummer 19001010-0000 |
| OK Avbryt                  |

- 9. Fyll i alla obligatoriska kontaktuppgifter: Kontakttyp, telefontyp, telefonnummer och e-postadress. Du behöver även välja något av alternativen under Adresstyp.
- 10. Klicka på Spara.
- 11. Klart!

### **Registrera ny organisation**

Om din organisation inte hade ett konto på bok.goteborg.se behöver ni registrera organisationen i den nya e-tjänsten.

- 1. Logga in på <u>bokningochbidrag.goteborg.se/</u>
- 2. Klicka på Registrera organisation

| Participation of the second second se |                                                                                |                                                                              |  |  |  |  |
|----------------------------------------------------------------------------------------------------|--------------------------------------------------------------------------------|------------------------------------------------------------------------------|--|--|--|--|
| 0                                                                                                    | *                                                                              |                                                                              |  |  |  |  |
| Boka tid                                                                                                    | Söka bidrag och stöd                                                           | Övriga ansökningar                                                           |  |  |  |  |
| Sök efter lediga tider i idrottsanläggningar och mötes- och<br>festlokaler.                                                                                                    | Sök föreningsbidrag eller kulturstöd för din verksamhet eller<br>ditt projekt. | Ändra låsta kunduppgifter, skicka in uppgifter till<br>kalendariet med mera. |  |  |  |  |
| Jag vill boka en ny tid                                                                                                    | Jag vill söka bidrag/stöd                                                      | Jag vill fylla i en ny ansökan                                               |  |  |  |  |
| Visa mina bokningar                                                                                                    | Visa mina sõkta bidrag                                                         | Visa mina inskickade ansökningar                                             |  |  |  |  |
| Registrera ny organisation         Image: Segistrera din organisation (till exempel förening eller stiftelse) för att kunna boka tider och söka bidrag för er verksamhet.         Registrera organisation                                                                                                    |                                                                                |                                                                              |  |  |  |  |

- 3. Fyll i alla obligatoriska uppgifterna (markerade med röda stjärnor) och gärna även övriga uppgifter. Bilden och exempel nedan gäller för föreningar, är ni en annan typ av organisation ser det ut på ett annat sätt.
  - a. Föreningstyp. Glöm inte att ändra till det som passar in på er verksamhet.
  - b. Välj vilka verksamheter föreningen har. Bockar du i en hel kategori (exempelvis Idrott) väljs alla alternativ under kategorin Idrott. Genom att använda pilen till höger om Idrott kan du välja underkategorin Bollsporter. Genom att använda pilen till höger om Bollsporter kan du i stället välja en eller flera bollsporter genom att kryssa för dessa.
  - c. Välj vilken/vilka målgrupper föreningen riktar sig till genom att bocka i dessa.
  - d. Välj var föreningen har verksamhet genom att bocka i dessa.
  - e. Kryssa i denna ruta om ni vill att föreningens uppgifter ska synas i listan på föreningar i e-tjänsten och när någon söker på föreningen.

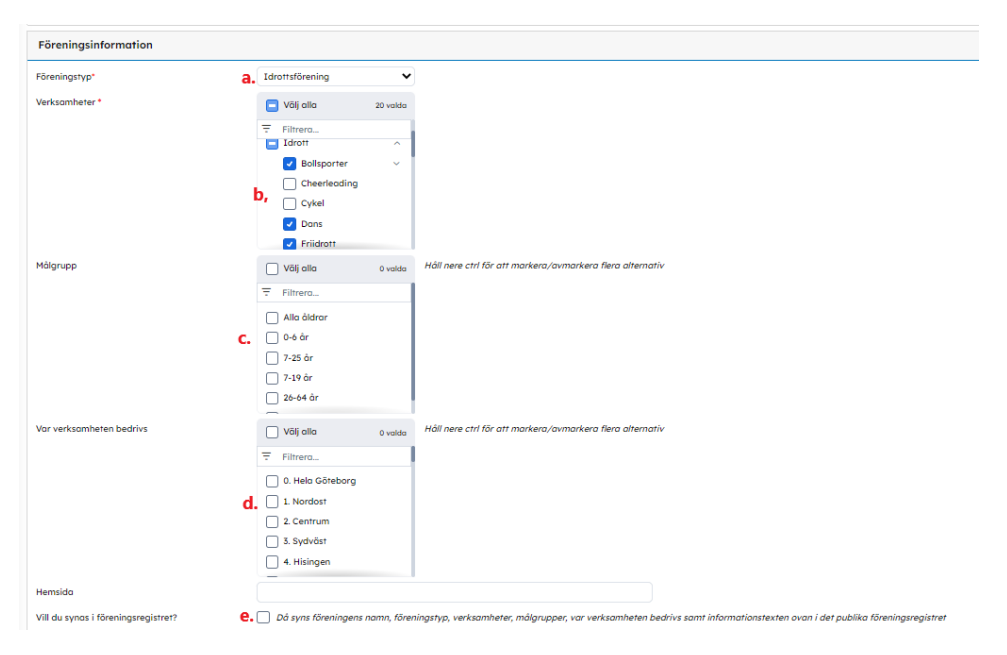

- 4. Fyll i resten av de obligatoriska uppgifterna
- 5. Tryck Spara.
- 6. Klart!